## Underhåll vid bokföring/ankomstregistrering

## Ver 1.0

| Ändringslogg |            |                  |             |
|--------------|------------|------------------|-------------|
| Version      | Datum      | Användare        | Beskrivning |
| 1.0          | 2025-04-07 | Camilla Hellberg | Skapad      |
|              |            |                  |             |
|              |            |                  |             |
|              |            |                  |             |
|              |            |                  |             |
|              |            |                  |             |
|              |            |                  |             |

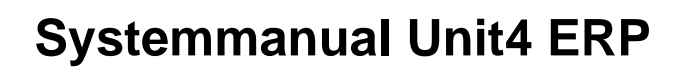

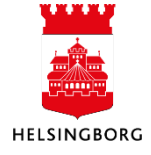

## Importera transaktioner (underhåll av försystemstrans.)

**Sökväg:** Redovisning > Import från försystem > Importera transaktioner

Vid inläsning av huvudbokstransaktioner och vid bokföring kan posterna fastna i underhållsbilden **Importera transaktioner**. Om något har fastnat ska ni få ett mejl till er förvaltning om att där ligger transaktioner. Ni ser även att något har fastnat i Arbetsyta Leverantör.

Innan du försöker bokföra bunten igen ska du **säkerställa att bunten ska bokföras eller ankomstregistreras**. Det kan exempelvis vara någon som har läst in en bokföringsorder via Excelerator, men bunten ska tas bort. I buntnamnet kan det framgå refkod på den som har läst in bunten. Kontakta den personen. Om bunten kommer från en **integration**, gå in på arbetsytan för den integrationen och hantera bunten därifrån.

| Bunt ID*<br>250422226 •                                                    | Försystem *<br>HD<br>HD- Bokföring huvudbo       |                   |             |                              |           |         |        |              |         |              |              |
|----------------------------------------------------------------------------|--------------------------------------------------|-------------------|-------------|------------------------------|-----------|---------|--------|--------------|---------|--------------|--------------|
| Transaktioner                                                              |                                                  |                   |             |                              |           |         |        |              |         |              |              |
| # Fel Företag Verifikation                                                 | nstyp Reskontrat                                 | Konto Dimension 1 | Dimension 2 | Dimension 3                  | Momssyste | Momskod | Valuta | Valutabelopp | Belopp  | Text         | Verifikation |
| <b>•</b>                                                                   |                                                  |                   |             |                              |           |         |        |              |         |              |              |
| ✓ 18 HD                                                                    | GL 6                                             | 210 501           |             |                              |           | 0       | SEK    | -362,11      | -362,11 | Omf ansvar v | 2025-04-22   |
| 2 18 HD                                                                    | GL 1                                             | 660 920           |             |                              |           | 0       | SEK    | 362,11       | 362,11  | Omf ansvar v | 2025-04-22   |
| Σ                                                                          |                                                  |                   |             |                              |           |         |        | 0,00         | 0,00    |              |              |
| Verifikationstyp * HD *** Verifikationsnummer 180008344 Verifikationsdatum | Dimension 1<br>501<br>Dimension 2<br>Dimension 3 |                   |             | Currency amoun<br>Aomssystem | <u> </u>  | -362,   | 1      |              |         |              |              |
| 2025-04-22                                                                 |                                                  |                   |             | 0                            |           |         |        |              |         |              |              |
| Valuteringsdatum                                                           | Dimension 4                                      |                   | _           | Selopp 3                     |           |         | - 11   |              |         |              |              |
| 2025-04-22                                                                 | 815                                              |                   | •••         |                              |           | 0,0     | 0      |              |         |              |              |
| Period 202504                                                              | Dimension 5<br>520                               |                   |             | Selopp 4                     |           | 0       | 0      |              |         |              |              |
| Text                                                                       | Dimension 6                                      |                   |             | Antol                        |           |         |        |              |         |              |              |
| Omf ansvar ver 200351587 870                                               |                                                  |                   | errear .    |                              |           | 0       |        |              |         |              |              |
| Status                                                                     | Dimension 7                                      |                   |             | /ärde                        |           |         |        |              |         |              |              |
|                                                                            | 403708                                           |                   |             |                              |           | 0,0     | 0      |              |         |              |              |
|                                                                            |                                                  |                   |             |                              |           |         |        |              |         |              |              |
|                                                                            |                                                  |                   |             |                              |           |         |        |              |         |              |              |

- 1. Välj det Bunt ID som avser din förvaltning. Här ser du alla buntar även de som inte är för din förvaltning. När du har valt en bunt ser du under "Företag" att det är din förvaltning.
- 2. Under försystem kan du få tips om var bunten kommer från. I ovanstående fall är det bokföring av huvudbokstransaktioner.
- 3. Om du markerar den rad som är i-bockad under **Fel**, öppnar sig ett fält nedanför med transaktionsinformation. Om du redan nu vet vad felet är, kan du justera det här. Om du inte vet felet är, leta reda på rapporten som skapade bunten i **Alla beställda rapporter**. Använd fråga 1.06 Sök bunt id på beställda rapporter för att hitta vilken rapport.

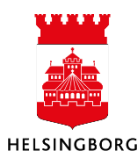

I nedanstående tabell kan du se vilka dimensioner som avser vilka koddel. Om du behöver öppna en **koddel som är stängd**, exempelvis ett ansvar kan du göra det via Begreppsvärden. Vid **ändring av projekt**, ändra i projektregistret. Vid spärrad **leverantör**, öppna tillfälligt via leverantörsregister. Just nu går det inte att ändra **periodisering** i webben utan det får ni göra i desktop.

Översättningstabell för dimensioner

| Dimension 1 | Ansvar     |
|-------------|------------|
| Dimension 2 | Projekt    |
| Dimension 3 | Anl/refkod |
| Dimension 4 | Verksamhet |
| Dimension 5 | Aktivitet  |
| Dimension 6 | Motpart    |
| Dimension 7 | Objekt     |

- 4. **Spara** om du har gjort några förändringar.
- 5. **Ta bort** bunten om den inte ska läsas in.
- 6. Klicka på **Importera** när du har säkerställt att bunten ska läsas in och rättat fel.

| iant 5. EI03 Huvudbo                         | ok definitivbokföring             | <ul> <li>rätt variant! Se neda<br/>för exempel</li> </ul> |  |  |
|----------------------------------------------|-----------------------------------|-----------------------------------------------------------|--|--|
| Generella parametrar                         |                                   |                                                           |  |  |
| Öppna parametrar                             |                                   |                                                           |  |  |
| Filnamn                                      |                                   |                                                           |  |  |
| Försystem*                                   | HD-Bokföring huvudbokstransaktion |                                                           |  |  |
| Bunt ID*                                     | HD<br>25042226                    | Fyll i buntnummer                                         |  |  |
| Period *                                     | 202504                            |                                                           |  |  |
| Bokför                                       |                                   | Vontrolloro att                                           |  |  |
| Ankomstregistrering<br>TaxSeqRef för momsrad |                                   | perioden är rätt                                          |  |  |
| Fasta parametrar                             |                                   |                                                           |  |  |
| •                                            |                                   |                                                           |  |  |

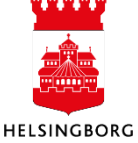

Här är några exempel på varianter.

| Inläsning efter rättning SU14                      | Används när SU14 stoppats                                      |
|----------------------------------------------------|----------------------------------------------------------------|
| 4. EI03 Definitivbokföring inkommande<br>faktura   | Används när fakturor har stoppats vid bokföring.               |
| 5. EI03 Huvudbok definitivbokföring                | Används när huvudbokstransaktioner har stoppats vid bokföring. |
| 10. Bokföringsorder via Excelerator-<br>ankomstreg | Används när inläsning via Exceleratorn har fastnat.            |

När du har klickat på **Spara**, hittar du din rapport under **Dina beställda rapporter.** Kontrollera att rapporten gick bra.

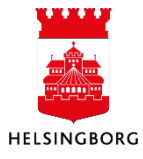